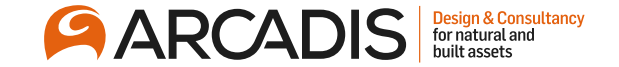

# **Acknowledging an Amendment**

February 2022

The Arcadis Way Training

© Arcadis 2021

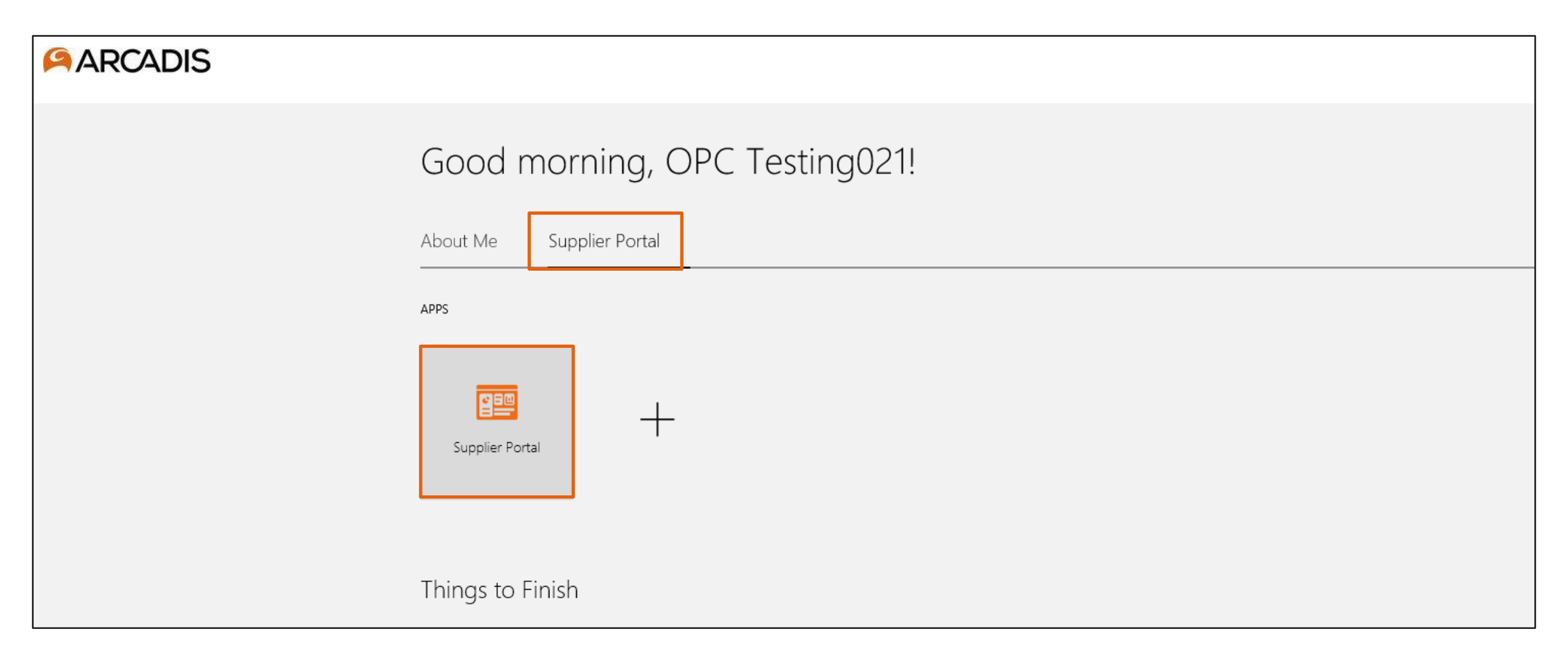

| ARCADIS Advanced Procurement Bu      | ild   Refreshed from EBCS - 31 May '21            | Notifications                                                                                                    |                | SK |
|--------------------------------------|---------------------------------------------------|----------------------------------------------------------------------------------------------------|----------------|----|
| Supplier Portal                      |                                                   | Pending Notifications<br>Enter search terms                                                                                               | More Details   |    |
| Search Orders V Order Number         | ٩,                                                | <ul> <li>FYI: Amendment 1 for Negotiation US34200343<br/>(Laptop Procurement) Requires Your Attention</li> </ul>                          | 39 minutes agc |    |
| Tasks                                |                                                   | Web Services Application Identity for Procurement                                                                                         | <b>▼</b>       | F  |
| Orders  • Manage Orders              | Requiring Attention                               | <ul> <li>Reminder: Action Required: Terms and<br/>Conditions for Negotiation US34200346 (Arcadis<br/>Recognition Platform RFP)</li> </ul> | 3 hours ago    |    |
| Manage Schedules                     | 1                                                 | Skylar Weaver                                                                                                    | Actions 🔻      |    |
| Acknowledge Schedules in Spreadsheet |                                                   | FYI: Negotiation US34200350 (Laptop                                                                                                    | 4 hours ago    |    |
| Agreements                           |                                                   | Procurement) Was Canceled                                                                                                    | <b>A</b>       |    |
| Manage Agreements                    |                                                   | V Varadarajan                                                                                                    |                |    |
| Shipments                            | 30                                                | <ul> <li>FYI: Negotiation US34200350 (Laptop<br/>Procurement) Was Resumed</li> </ul>                                                      | 4 hours ago    |    |
| - Manage Shipments                   |                                                   | V Varadarajan                                                                                                    | <b></b>        |    |
| Create ASN                           |                                                   | FYI: Negotiation US34200350 (Laptop                                                                                                    | 4 hours ago    |    |
| Create ASBN                          | 27                                                | Procurement) Was Paused                                                                                                    |                |    |
| Upload ASN or ASBN                   | 21                                                | V Varadarajan                                                                                                    | •              |    |
| View Receipts                        | Contract Deliverables Overdue                     | • FYI: Negotiation US34200350 (Laptop                                                                                                    | 5 hours ago    |    |
| View Returns                         | Negotiations Closing Soon<br>Negotiation Messages |                                                                                                    |                |    |
| Contracts and Deliverables           |                                                   | Action Required: Terms and Conditions for                                                                                                 | 5 hours ago    |    |

| Amendment 1 for Neg                                                  | gotiation US34200343 (Laptop Pro                                             | curement) R       | equires Your Attention |              |                      | Dismiss       |
|----------------------------------------------------------------------|------------------------------------------------------------------------------|-------------------|------------------------|--------------|----------------------|---------------|
|                                                                      |                                                                              |                   |                        |              | Time Zone Si         | ingapore Time |
| ⊿ Details                                                            |                                                                              |                   |                        |              |                      |               |
| Assignee                                                             | Suresh K                                                                     | Supplier          | ACN Blue Bell          | Preview Date |                      |               |
| From                                                                 | V Varadarajan                                                                | Company           | ARCADIS N.V.           | Open Date    | 31/Aug/2021 7:46 PM  |               |
| Assigned Date                                                        | 31/Aug/2021 7:46 PM                                                          | Negotiation Title | Laptop Procurement     | Close Date   | 30/Sep/2021 10:14 AM |               |
| Expiration Date                                                      | 30/Sep/2021 10:14 AM                                                         | Negotiation       | US34200343.1           |              |                      |               |
| Task Number                                                          | 28997855                                                                     |                   | ,                      |              |                      |               |
| Recommended Action                                                   | ons                                                                          |                   |                        |              |                      |               |
| Acknowledge amendment an                                             | d resubmit your response.                                                    |                   |                        |              |                      |               |
| Amendment Details Amendment Date 31/A Amendment Description Addition | ug/2021 7:46 PM<br>ng a requirement question and changing the line quantity. |                   |                        |              |                      |               |
|                                                                      |                                                                              |                   |                        |              |                      |               |

#### Click on the negotiation invitations link in the recent activity infotile

|                                      | t Bui | d   Refreshed from EBCS - 31 May '21 |                                |       |
|--------------------------------------|-------|--------------------------------------|--------------------------------|-------|
| Supplier Portal                      |       |                                      |                                |       |
| Search Orders V Order Number         |       | ٩,                                   |                                |       |
| Tasks                                |       |                                      |                                |       |
| Orders                               |       |                                      |                                |       |
| Manage Orders                        |       | Requiring Attention                  | Recent Activity                |       |
| Manage Schedules                     |       | 1                                    | Negotiation invitations        | 5     |
| Acknowledge Schedules in Spreadsheet |       |                                      | Agreements changed or canceled | 4     |
| Agreements                           |       |                                      | Agreements opened              | 21    |
| Manage Agreements                    |       |                                      |                                |       |
| Shipments                            |       | 30                                   |                                | No.   |
| Shiphents                            |       |                                      |                                |       |
| Manage Shipments                     |       |                                      | Transaction Reports            |       |
| Create ASN     Create ASRN           | 4     |                                      |                                |       |
| Upload ASN or ASBN                   |       | 27                                   |                                |       |
| View Receipts                        |       | Contract Deliverables Overdue        | <b>7</b>                       |       |
| View Returns                         |       | Negotiations Closing Soon            | No data available              |       |
| Contracts and Deliverables           |       | Negotiation Messages                 |                                | at at |
| Manage Contracts                     |       |                                      |                                |       |

## Highlight the negotiation number and click Create Response

|                                                    | ed from EBCS -      | 31 May '21          |                   |                                    |                    | Þ¢         | SK 🗸                    |
|----------------------------------------------------|---------------------|---------------------|-------------------|------------------------------------|--------------------|------------|-------------------------|
| Active Negotiations                                |                     |                     | _                 |                                    |                    |            | D <u>o</u> ne           |
|                                                    |                     |                     |                   |                                    | _                  | Time Zon   | e Singapore Time        |
| Search                                             |                     |                     |                   | Manage Watchlist                   | Saved Searc        | h          | ~                       |
|                                                    |                     |                     |                   |                                    |                    | ** At leas | st one is required      |
| ** Negotiation                                     |                     |                     | *                 | * Invitation Received Yes ~        |                    |            |                         |
| ** Title                                           |                     |                     |                   | Response Submitted No 🗸            |                    |            |                         |
| ** Negotiation Close By dd/mmm/yyyy                | Ö                   |                     | Ne                | egotiation Open Since 01/Aug/2021  | 1                  | ò          |                         |
|                                                    |                     |                     |                   |                                    |                    | Search     | save                    |
| Search Results                                     |                     |                     |                   |                                    |                    |            |                         |
| Actions 🔻 View 👻 Format 👻 🧊 Freeze 📄 Detach 📣 Wrap | Accept Terms        | Acknowledge Partici | pation Create Res | ponse                              |                    |            |                         |
| Negotiation Title                                  | Negotiation<br>Type | Time<br>Remaining   | Close Date        | Your Will<br>Responses Participate | Unread<br>Messages | View PDF   | Response<br>Spreadsheet |
| US34200346 Arcadis Recognition Platform RFP        | RFP                 | 5 Days 20 Hours     | 06/Sep/2021 5:    | 0                                  | 0                  | PDF        | 理                       |
| US34200343,1 Laptop Procurement                    | RFQ                 | 29 Days 13 Hours    | 30/Sep/2021 10    | 0                                  | 0                  | POF        | 严                       |
| US34200336 Laptop Procurement                      | RFI                 | 29 Days 23 Hours    | 30/Sep/2021 7:    | 0                                  | 0                  | PDF        | 踁                       |
| US34200294 Reassign Approval Test 002              | RFQ                 | 2 Hours 47 Min      | 31/Aug/2021 11:   | 0                                  | 0                  | PDF        | Ŧ                       |

#### **Click Yes**

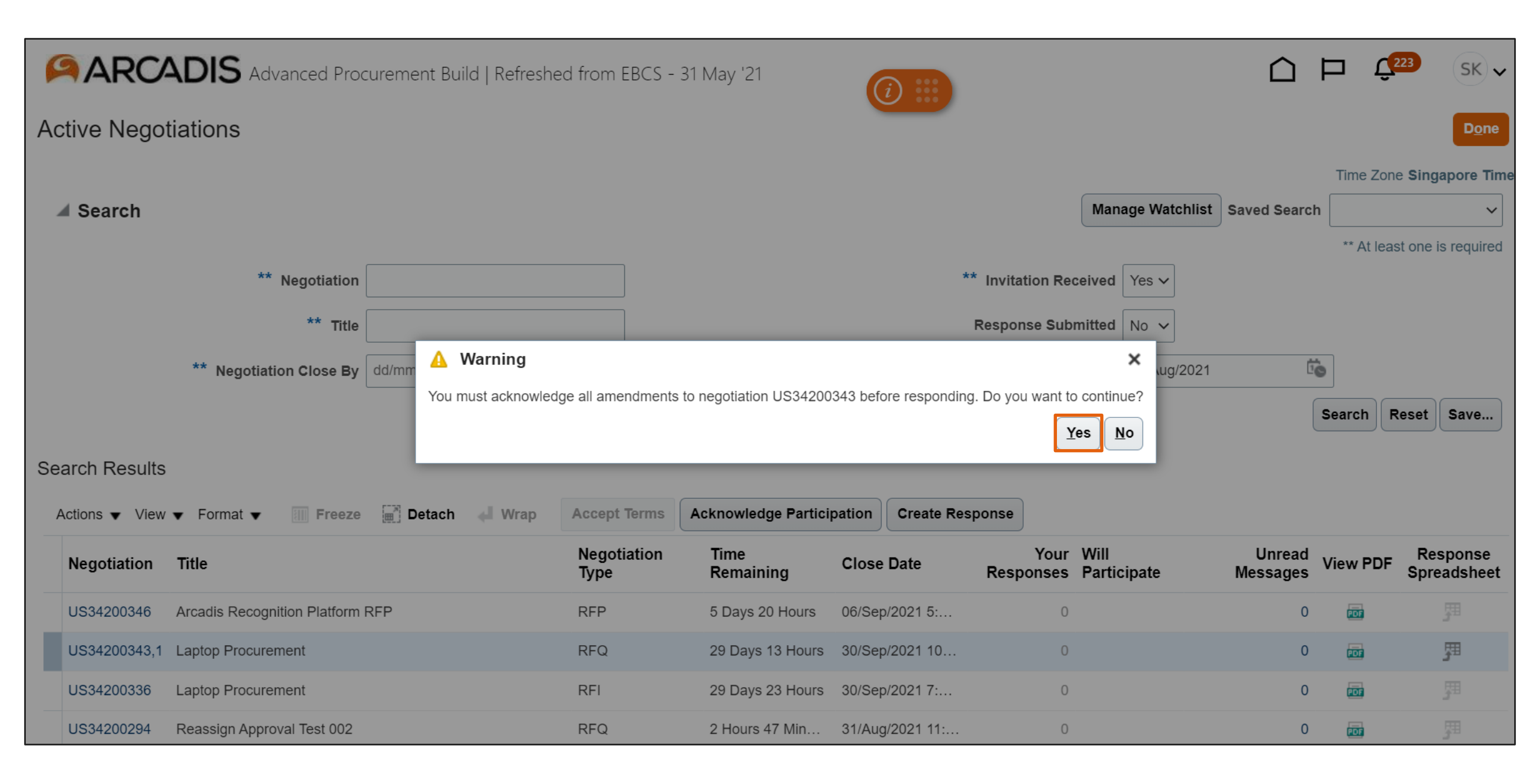

| ARCA                                        | <b>DIS</b> Advanced Procurement Build   Refreshed from EBCS - 31 May '21                                                                                                    | <i>(i)</i>                  |           |              | $\hat{\Box}$       | Þ     | Ç <sup>223</sup> | SK 🗸           |
|---------------------------------------------|----------------------------------------------------------------------------------------------------|-----------------------------|-----------|--------------|--------------------|-------|------------------|----------------|
| Acknowledge                                 | Amendments (RFQ US34200343)                                                                                                    |                             |           | View Or      | iginal Negotia     | tion  | Sub <u>m</u> it  | <u>C</u> ancel |
| Currency = US Dollar<br>Select each amendme | nt to review and acknowledge the changes.                                                                                                    |                             |           |              |                    | Time  | Zone Sing        | apore Time     |
| View 🔻 Format 🔻                             | Freeze 🔚 Detach 🚽 Wrap                                                                                                    |                             |           |              |                    |       |                  |                |
| Amendment                                   | Title                                                                                                    | Published Date              | Status    | Acknowledged | Acknowledg<br>Date | gment | Acknow<br>By     | wledged        |
| Amendment 1                                 | Laptop Procurement                                                                                                    | 31/Aug/2021 7:              | Active    |              |                    |       |                  |                |
| Columns Hidden 3                            |                                                                                                    |                             |           |              |                    |       |                  |                |
| Amendment 1: D                              | etails           Acknowledgment         I have reviewed the changes and I acknowledge ame           Amendment Description         Adding a requirement question and changing the line quate | ndment 1 for negotiation US | 34200343. |              |                    |       |                  |                |
| 🖌 Cover Page                                |                                                                                                    |                             |           | 17           |                    |       |                  |                |
| No data to display.                         |                                                                                                    |                             |           |              |                    |       |                  |                |
| Overview                                    |                                                                                                    |                             |           |              |                    |       |                  |                |

## Click Yes

|                                                                   | d Procurement Build   Refreshed from EBCS - 31 May '21                                                                                                    | <i>i</i>                                               |                            |                             |                  | Þ      | <b>(</b> 223    | SK 🗸           |
|-------------------------------------------------------------------|----------------------------------------------------------------------------------------------------|--------------------------------------------------------|----------------------------|-----------------------------|------------------|--------|-----------------|----------------|
| Acknowledge Amendments                                            | s (RFQ US34200343)                                                                                                    |                                                        |                            | View Or                     | iginal Negot     | iation | Sub <u>m</u> it | <u>C</u> ancel |
| Currency = US Dollar<br>Select each amendment to review and ackno | wledge the changes.                                                                                                    |                                                        |                            |                             |                  | Time   | Zone Sing       | japore Time    |
| View 👻 Format 👻 🥅 Freeze                                          | Detach 📣 Wrap                                                                                                    |                                                        |                            |                             |                  |        |                 |                |
| Amendment Title                                                   |                                                                                                    | Published Date                                         | Status                     | Acknowledged                | Acknowle<br>Date | dgment | Ackno<br>By     | wledged        |
| Amendment 1 Laptop Procuremen                                     | t                                                                                                    | 31/Aug/2021 7:                                         | Active                     |                             |                  |        |                 |                |
| Columns Hidden 3                                                  | 🛕 Warning                                                                                                    |                                                        |                            | ;                           | <                |        |                 |                |
| Amendment 1: Details<br>Ackr<br>Amendmen                          | The amendments to negotiation US34200343 were acknowledged. You can<br>nowledgment I have reviewed the changes and I acknowledge amendment<br>t Description Adding a requirement question and changing the line quantit | an now create a response<br>nent 1 for negotiation US3 | e. Do you wan<br>34200343. | nt to continue? (PON-208533 | 6)               |        |                 |                |
| ⊿ Cover Page                                                      |                                                                                                    |                                                        |                            | 11                          |                  |        |                 |                |
| No data to display.                                               |                                                                                                    |                                                        |                            |                             |                  |        |                 |                |
| Verview                                                           |                                                                                                    |                                                        |                            |                             |                  |        |                 |                |